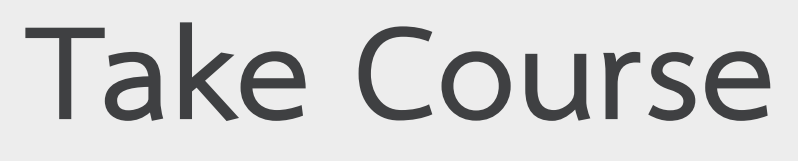

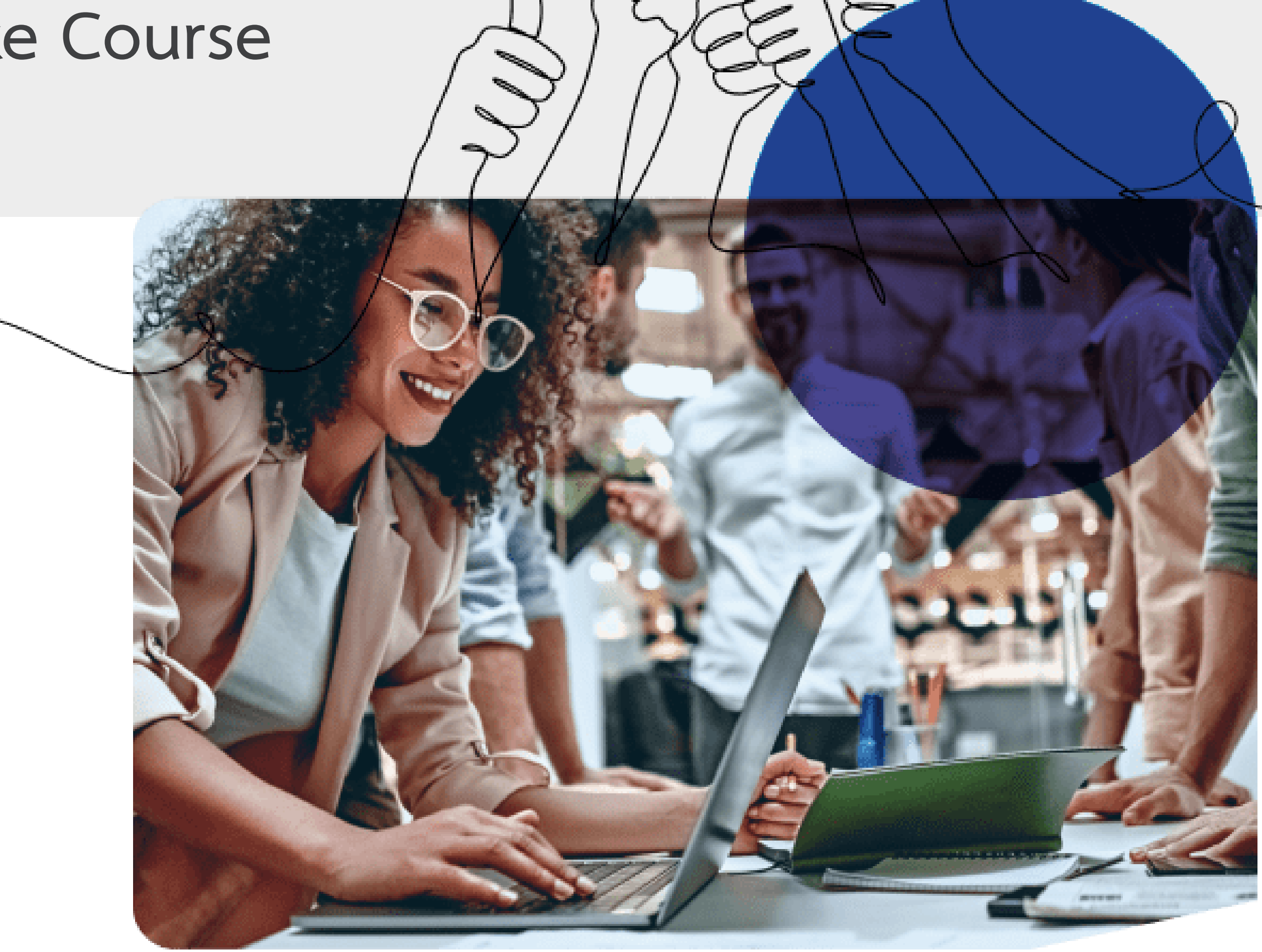

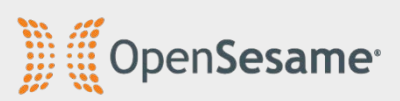

## หลักสูตรตามที่วิทยาลัยกำหนดต้องเลือกที่เมนู Dashboard เท่านั้น

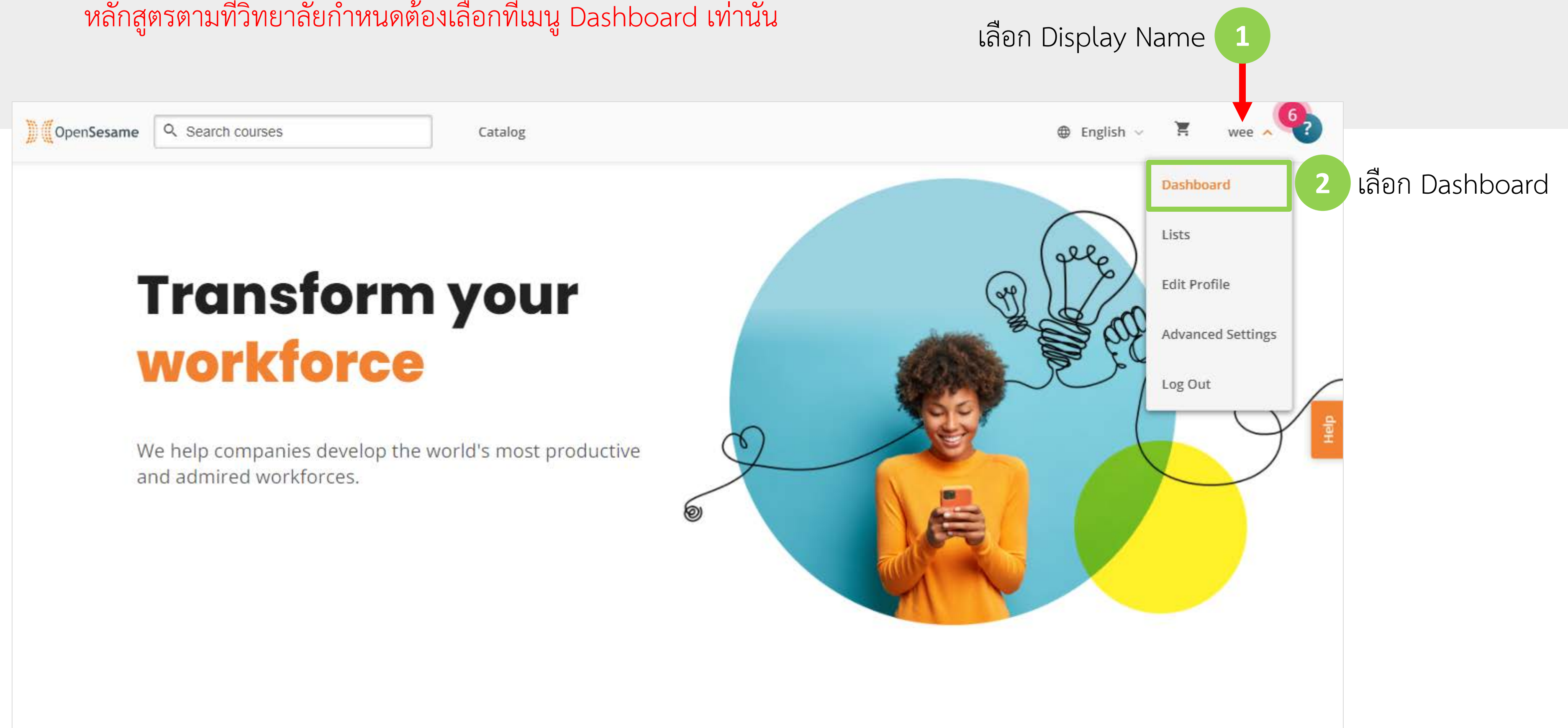

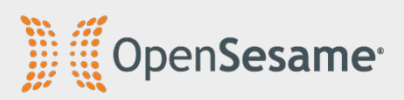

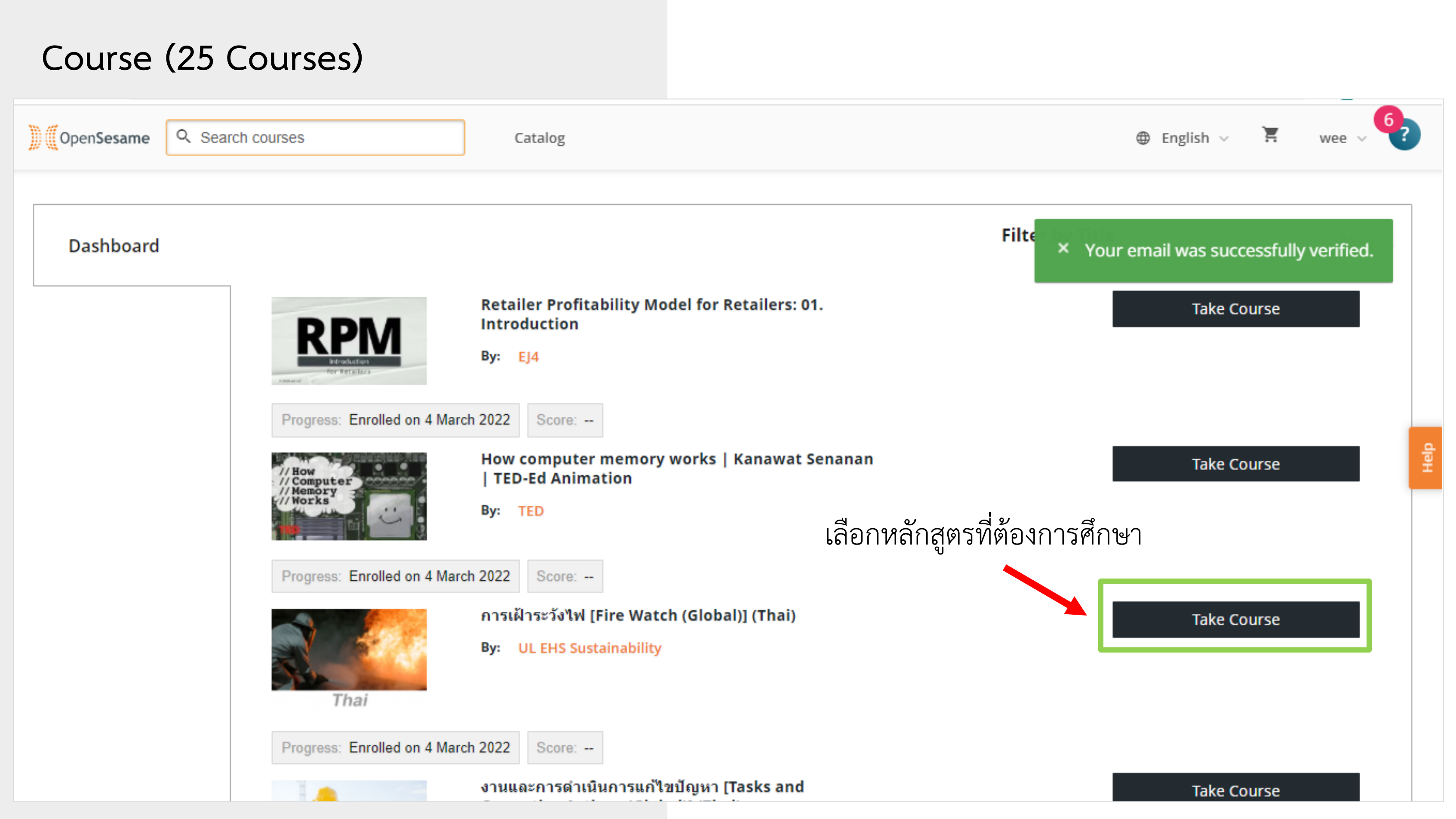

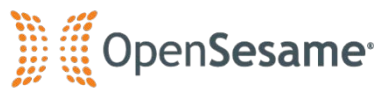

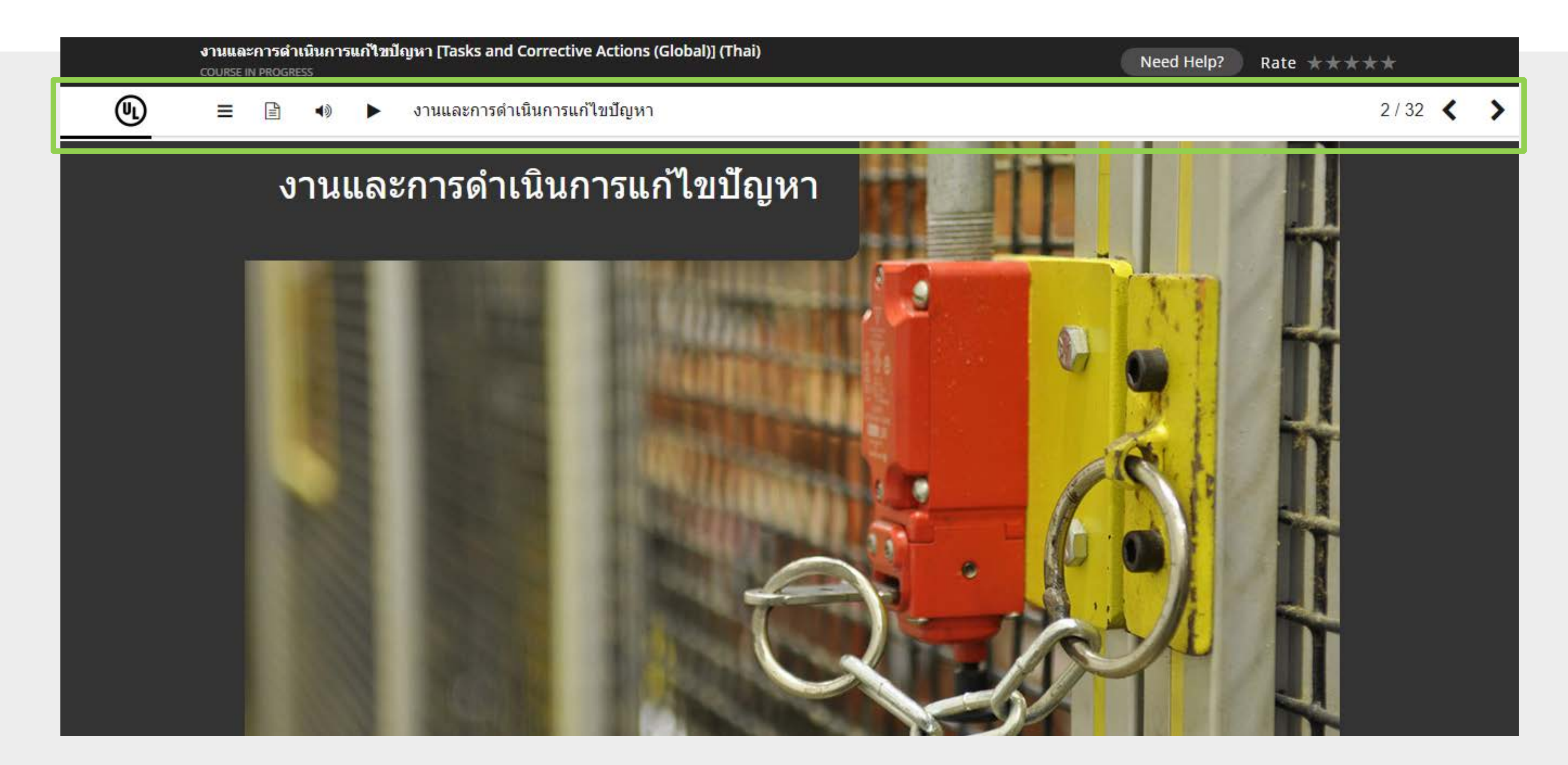

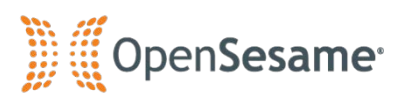

#### Menu Help

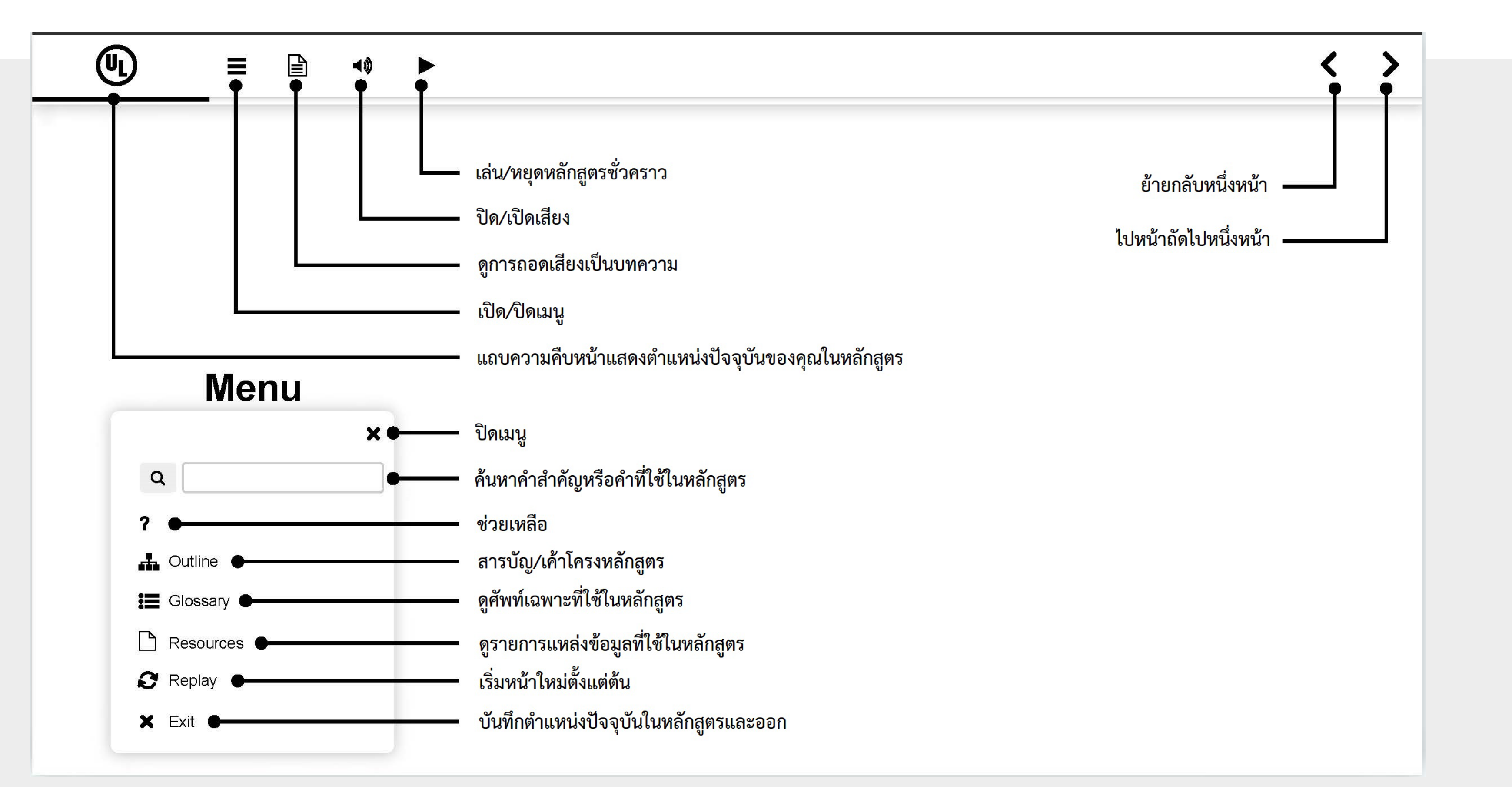

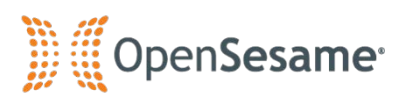

| Previe                                                                                                    | ewing ความปลอดภัยในการใช้เครนเหนือศีษะและเครนยกขาสูง [Overhead and Gantry Crane Safety (Global)] (Thai)                                                                                               |
|----------------------------------------------------------------------------------------------------|----------------------------------------------------------------------------------------------------|
|                                                                                                    | ความปลอดภัยในการใช้เครนเหนือศีษะและเครนยกขาสูง - ทั่วโลก                                                                                                    |
| ข้อความบรรยาย 🗙                                                                                                    | การตรวจสอบประจำวัน                                                                                                    |
| การตรวจสอบอย่างจริงจัง มันจะปกป้องคุณ<br>และเพื่อนร่วมงานของคุณ คุณจะต้องตรวจ<br>สอบบางรายการบ่อยมากว่ารายการอื่นๆ ดัง<br>นั้นให้ตรวจสอบรายการต่างๆทุกๆวันก่อนจะ<br>เริ่มงานหรือการใช้เครน หรือ ดานยก<br>ตรวจสอบให้แน่ใจว่าสวิตช์จำกัด ทั้งหมด<br>กำลังทำงานและปรับให้เหมาะสม ทดสอบ<br>สวิตช์ควบคุมบน ด้วยการยกบล็อกเบรกที่ไม่<br>ได้บรรจุไว้อย่างช้าๆจนกว่าจะมีการเปิดสวิตช์<br>จำกัด | ตรวจสอบอย่างจริงจัง มันจะปกป้องคุณ<br>และเพื่อนร่วมงานของคุณ คุณจะต้องตรวจ<br>สอบบางรายการบ่อยมากว่ารายการอื่นๆ<br>ดังนั้นให้ตรวจสอบรายการต่างๆทุกๆวัน<br>ก่อนจะเริ่มงานหรือการใช้เครน หรือ คาน<br>ยก |
| ของสะพานและรถเข็นทำงานอย่างถูกต้อง<br>หากไม่มีอะไรบรรจุใดๆให้ทดสอบคันเบรก<br>เพื่อให้แน่ใจว่าสามารถทำงานได้ทันทีโดย<br>ไม่มีการล่องลอย                                                                                                    |                                                                                                    |
| ทดสอบแผงควบคุมการหยุดฉุดเฉิน ถ้าหากมี<br>การติดตั้งเครื่องแจ้งเตือนการเคลื่อนไหวของ<br>สะพาน ให้ตรวจสอบว่ามันใช้งานได้ ตรวจ<br>สอบสายไฟของคันยก ล้อวิ่ง และสะพานจาก<br>สถานีควบคุม มองหาการตั้งค่าที่ไม่ถูกต้องใน<br>ขึ้นส่วนต่างๆ เช่นแผงควบและล้อเลือน ตรวจ<br>สอบการเสื่อมสภาพและการรั่วซึมของอากาศ<br>และส่วนประกอบของระบบไฮดรอลิกเช่นเส้น<br>ถังวาล์วและปั๊มระบายน้ำ              |                                                                                                    |
| คุณต้องตรวจสอบตะขอและโช่ยก คุณจะได้<br>เรียนรู้เพิ่มเติมเกี่ยวกับหัวข้อนี้ในอีกสักครู่                                                                                                    | UL LLC © 03/2017 สงวนสิทธิ์ตามกฎนมาย                                                                                                    |

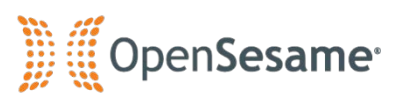

# ผู้เรียนสามารถเลือกที่จะเปิดหรือปิดคำบรรยาย เนื้อหาหลักสูตรได้

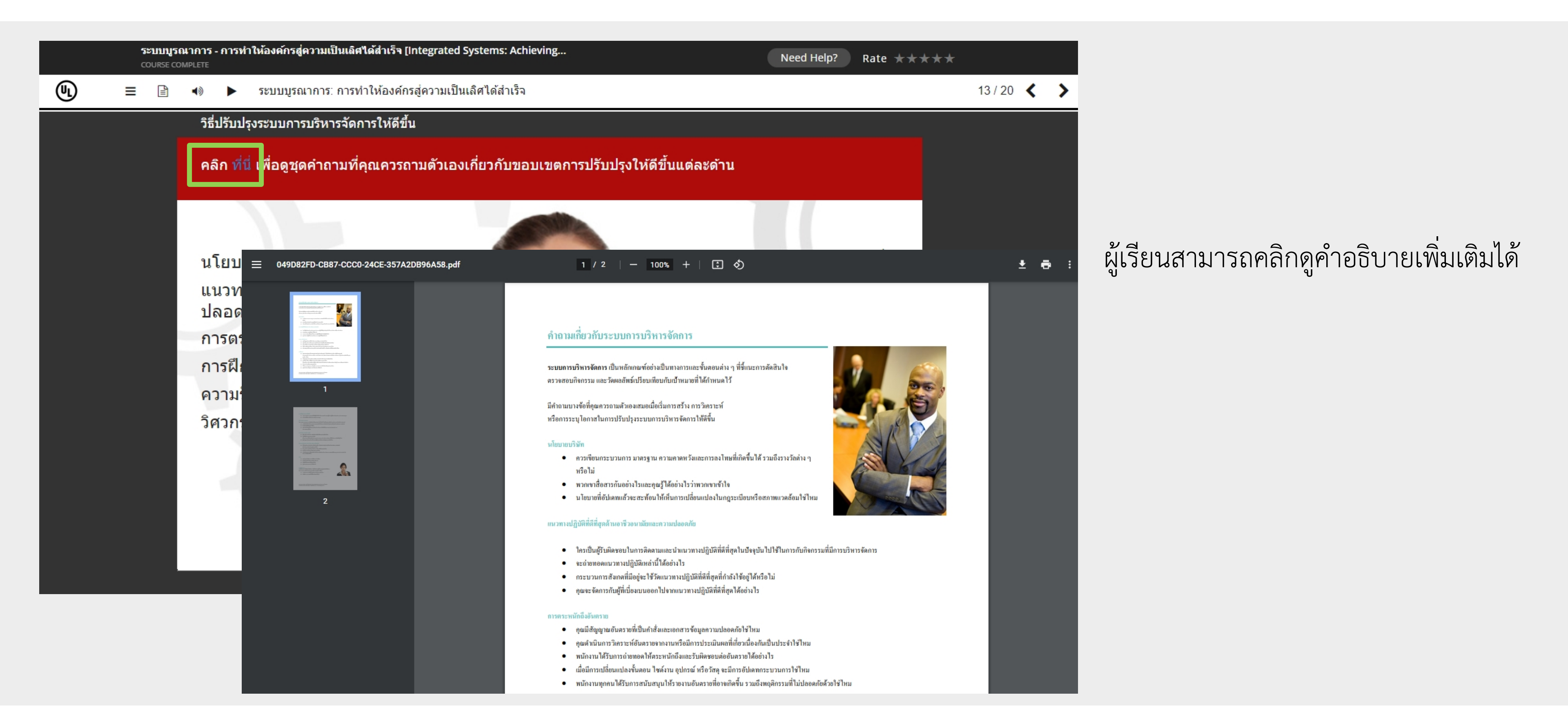

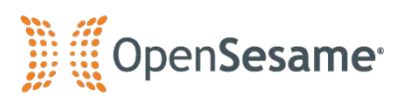

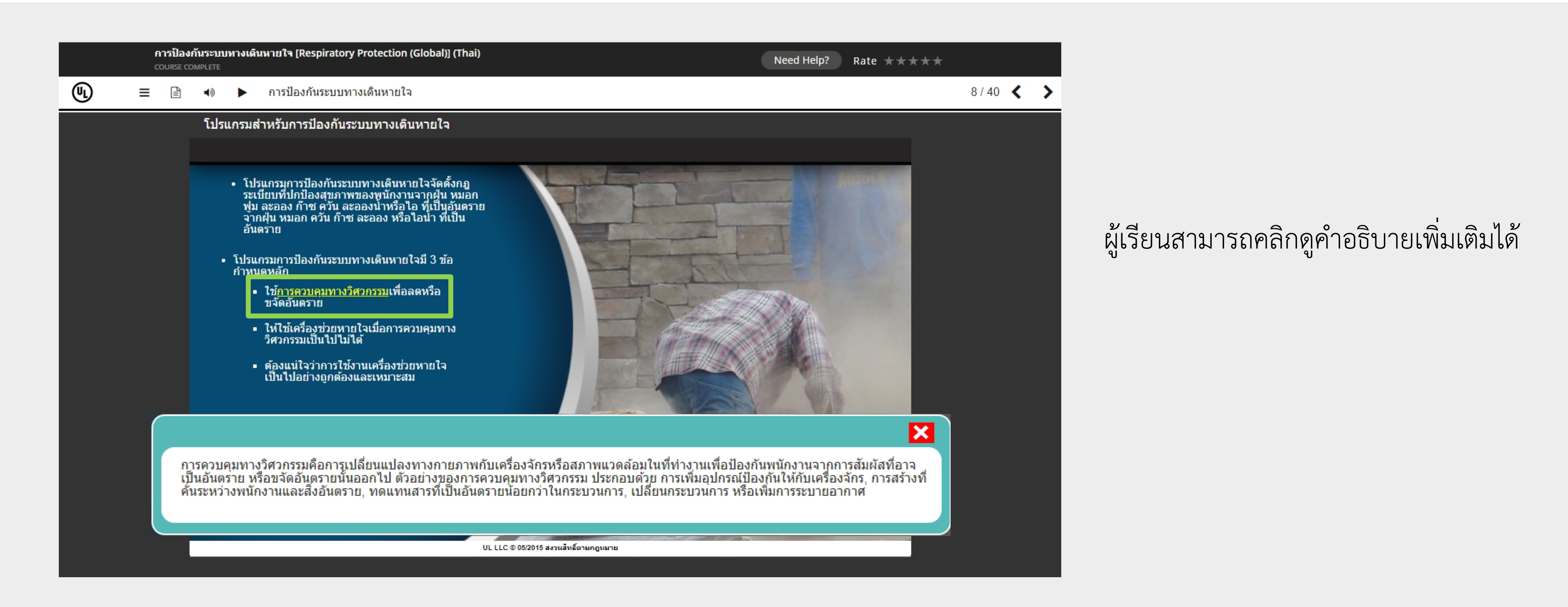

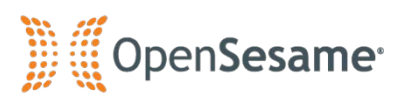

#### Exercise

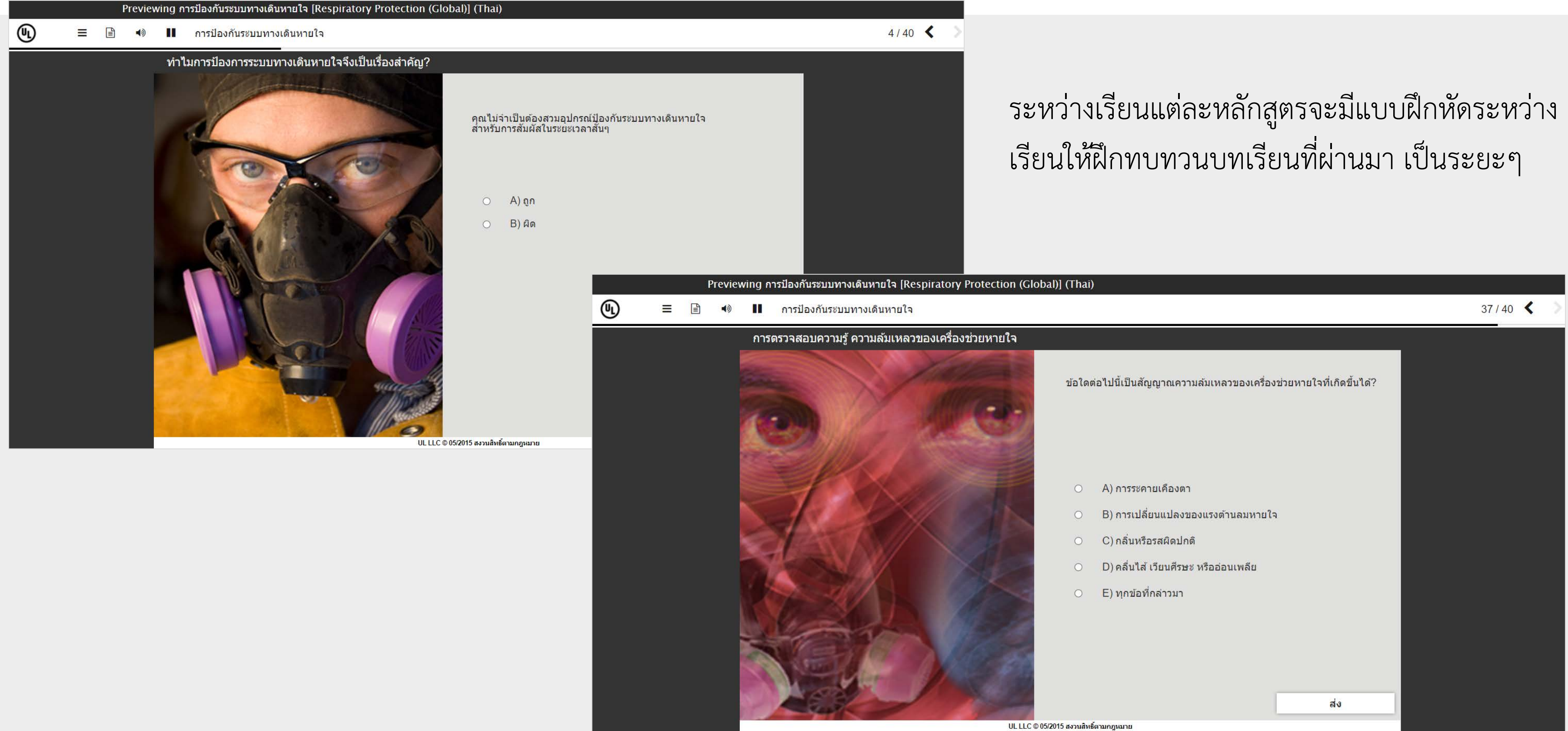

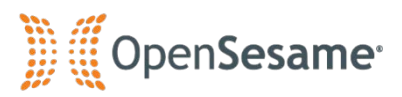

| Previewing Customer Service Suc                                                                                                    | cess (Global)                                                                                                    |
|----------------------------------------------------------------------------------------------------|----------------------------------------------------------------------------------------------------|
| MENU                                                                                                    |                                                                                                    |
| Customer Service   Begin Screen   Introduction - Video   Customer Service Skills that Matter   Customer Service Skills that Matter   Customer Service Skills that Matter   Be a Great Listener - Video   Master Positive Language - Video 1   Play Clip   Master Positive Language - Video 2   Have Patience - Video   Communicate Clearly - Video   Learn to be Persuasive - Video | BOON'T BELIEVE IT?<br>Play                                                                                                    |
| Close the Conversation - Video<br>Develop a Willingness to Learn - Video<br>Conclusion<br>Problem Solving: 01. Introductio                                                                                                    | • •                                                                                                    |
| Problem Solving: 01. Introductio<br>course in progress                                                                                                    | An to Problem Solving<br>uction to Problem Solving<br>DOWNLOADS<br>Introduction to Problem Solving:<br>Introduction to Problem Solving<br>student materials<br>Introduction |

ในการจัดหลักสูตรให้กับวิทยาลัย เนื้อหาหลักสูตรต้องมีการแทรก กิจกรรมให้ผู้เรียนได้มีปฏิสัมพันธ์กับหลักสูตรระหว่างการเรียนรู้ อย่างน้อยครึ่งหนึ่งของจำนวนหลักสูตรทั้งหมด หรือสามารถดาวน์ โหลดเอกสารประกอบการเรียนได้

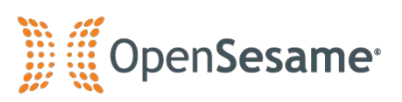

#### Previewing Emotional Intelligence: 01. What Is Emotional Intelligence?

Ē

Emotional Intelligence: What Is Emotional Intelligence?

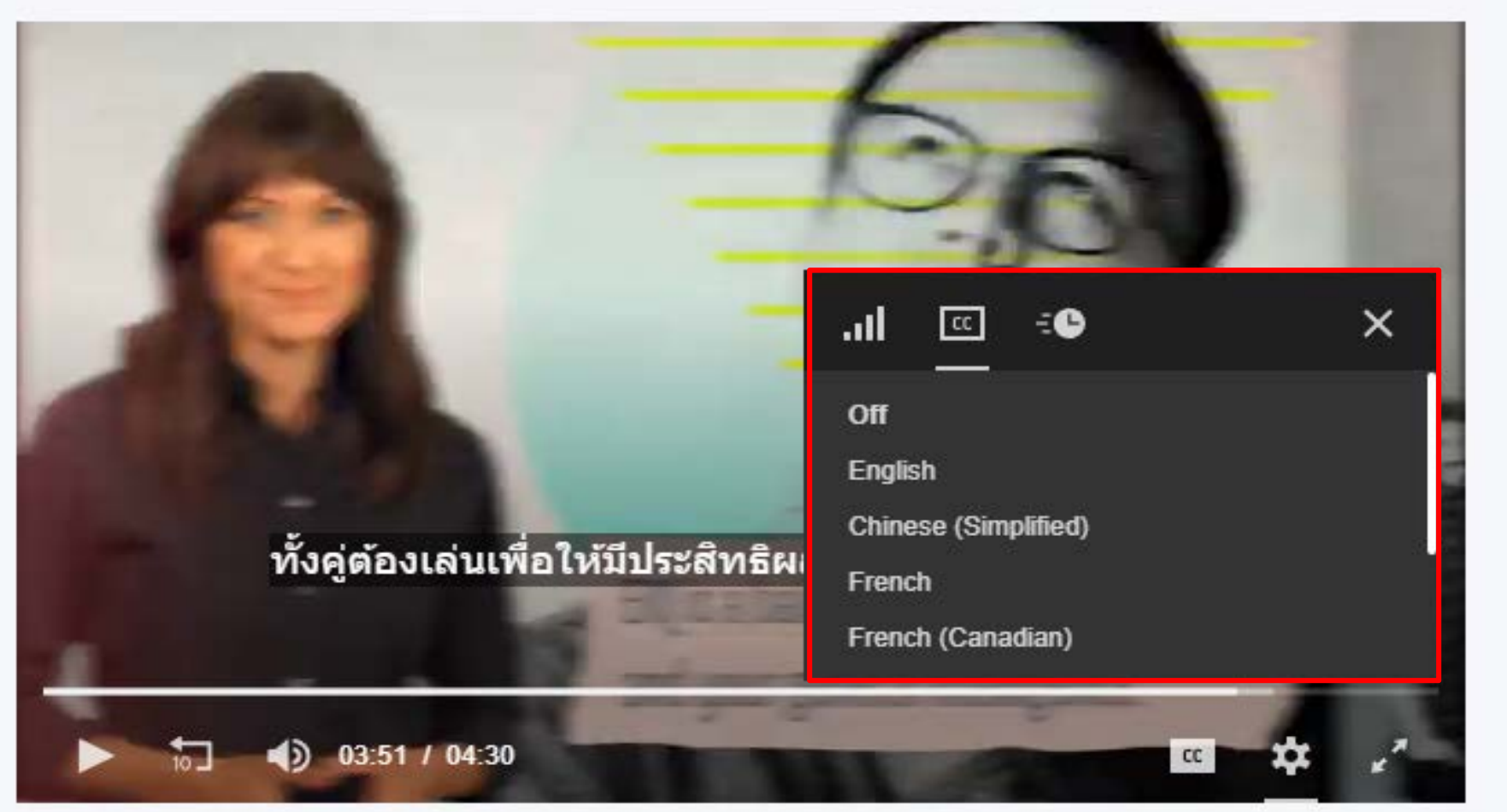

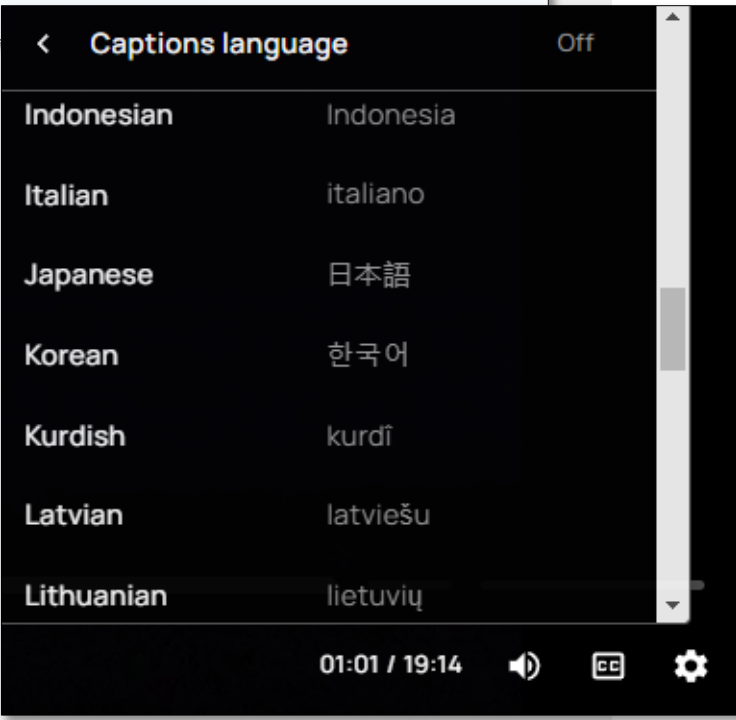

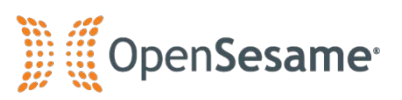

#### Course

หลักสูตรรูปแบบวิดีโอสามารถเลือกแสดงคำบรรยายได้ หลายภาษา เช่น ภาษาไทย, ภาษาอังกฤษ, ภาษาจีน, ภาษาญี่ปุ่น หรือปิดคำบรรยายได้

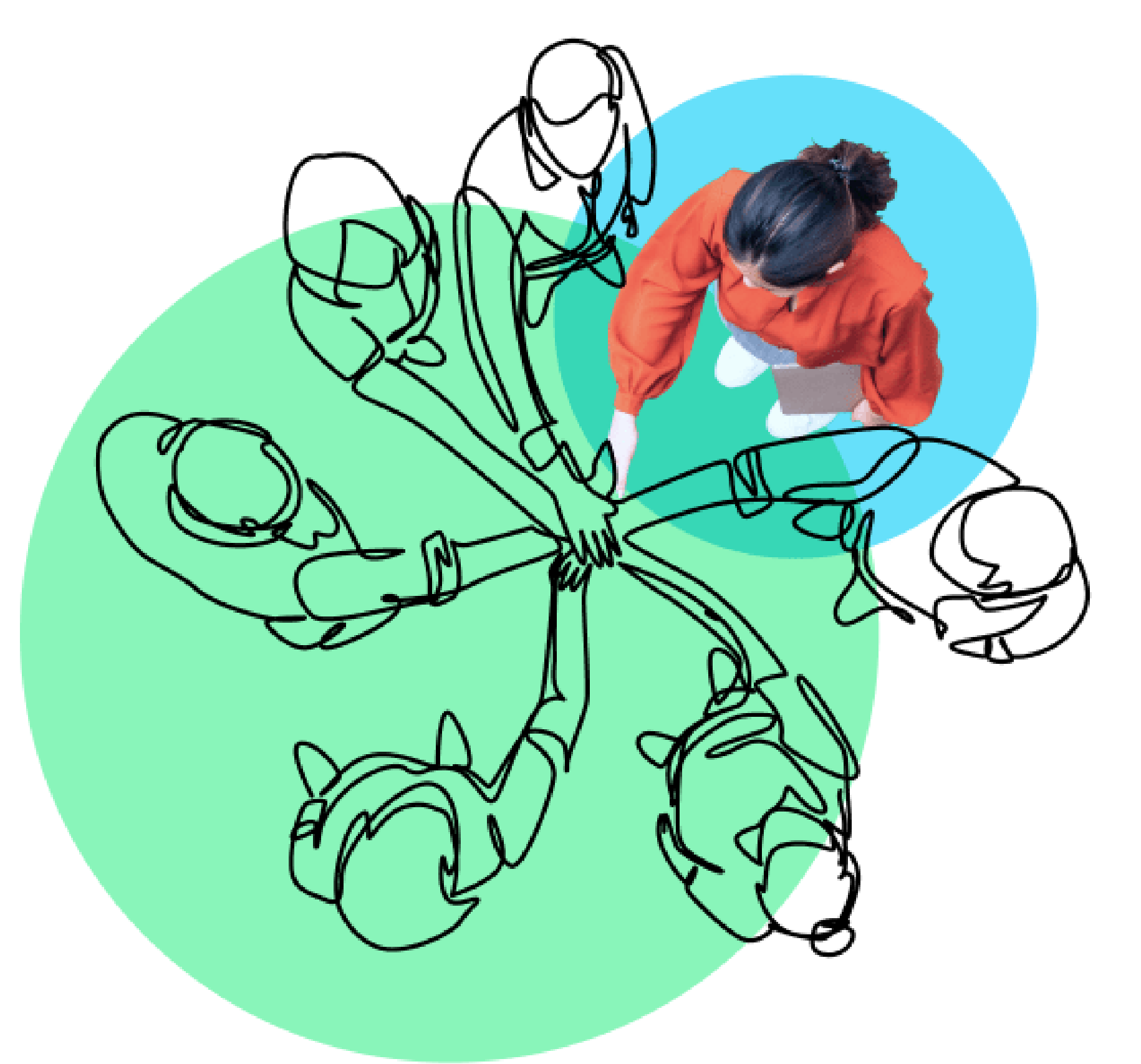

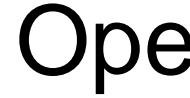

Email:

Tel:

Thank you, and have fun learning with Opensesame!

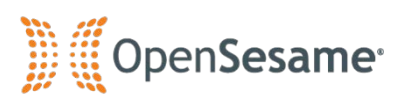

## **Opensesame Support Team**

Line ID: @learninghub.th

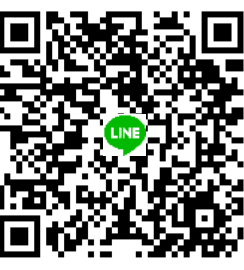

support@applitech.co.th

02-581-1222-5 / 081-350-8044